# SD-WAN cEdge router configureren om SSHtoegang te beperken

# Inhoud

Inleiding Voorwaarden Vereisten Gebruikte componenten Achtergrondinformatie Topologie Toegangsprocedure voor SSH beperken Connectiviteitsverificatie Validering van toegangscontrolelijst Configuratie van toegangscontrolelijst Configuratie op vManager GUI Verificatie Gerelateerde informatie Cisco SD-WAN Policy Configuration Guide, Cisco IOS XE release 17.x

# Inleiding

Dit document beschrijft het proces om de verbinding van Secure Shell (SSH) te beperken tot Cisco IOS-XE® SD-WAN router.

# Voorwaarden

## Vereisten

Om de juiste tests te kunnen uitvoeren, is een regelverbinding tussen vManager en cEdge vereist.

### Gebruikte componenten

Deze procedure is niet beperkt tot enige softwarerelease in Cisco Edge- of vManager-apparaten, dus alle releases kunnen bij deze stappen worden gebruikt. Dit document is echter exclusief voor cEdge-routers. Om te configureren hebt u dit nodig:

- Cisco cEdge-router (virtueel of fysiek)
- Cisco vManager

De informatie in dit document is gebaseerd op de apparaten in een specifieke laboratoriumomgeving. Alle apparaten die in dit document worden beschreven, hadden een opgeschoonde (standaard)configuratie. Als uw netwerk live is, moet u zorgen dat u de potentiële impact van elke opdracht begrijpt.

# Achtergrondinformatie

Het doel van deze demonstratie is de configuratie op cEdge te tonen om de toegang tot SSH van cEdge 172.16.1.1 te beperken, maar cEdge 10.10.10.10 en vManager toe te staan.

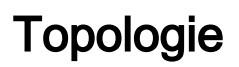

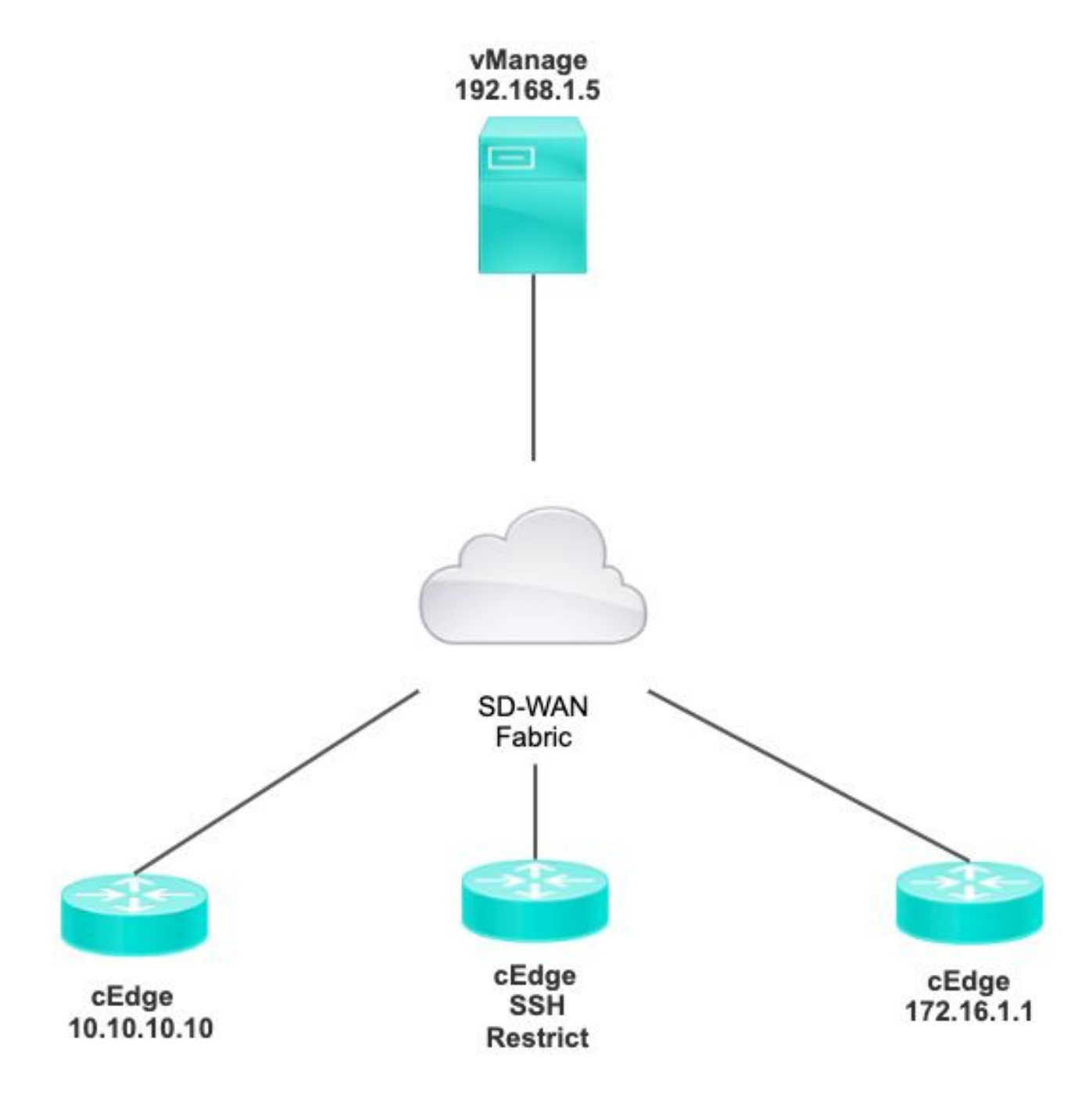

# Toegangsprocedure voor SSH beperken

## Connectiviteitsverificatie

Verificatie van de connectiviteit is nodig om te valideren dat de cEdge-router de vManager kan

bereiken. Standaard gebruikt vManager IP 192.168.1.5 om in te loggen op cEdge-apparaten.

Open vanuit vManager GUI SSH naar cEdge en zorg ervoor dat het aangesloten IP de volgende uitvoer heeft:

| cEdge# <b>shc</b> | w       |         |      |              |
|-------------------|---------|---------|------|--------------|
| users             |         |         |      |              |
|                   |         |         |      |              |
| Line              | User    | Host(s) |      | Idle         |
| Location          |         |         |      |              |
| *866 vty          | 0 admin | idle    | 00:0 | 0:00         |
| 192.168.1         | 5       |         |      |              |
| Interface         | . User  | Mode    | Idle | Peer Address |

Zorg ervoor dat vManager de tunnel, het systeem of het publieke IP-adres niet gebruikt om in te loggen op cEdge.

Om de IP te bevestigen die wordt gebruikt om in te loggen op cEdge, kunt u de volgende toegangslijst gebruiken.

#### Validering van toegangscontrolelijst

Toegangslijst toegepast op VTY-lijn

```
cEdge#show sdwan running-config | section vty
line vty 0 4
access-class VTY_FILTER_SSH in vrf-also
transport input ssh
```

Nadat de ACL is toegepast, kunt u SSH opnieuw openen van vManager naar cEdge en het volgende bericht zien dat wordt gegenereerd in de logbestanden.

Dit bericht kan met opdracht worden gezien: toon het registreren.

```
*Jul 13 15:05:47.781: %SEC_LOGIN-5-LOGIN_SUCCESS: Login Success [user: Tadmin] [Source: 192.168.1.5] [localport: 22] at 15:05:47 UTC Tue Jul 13 2022
In het vorige logbestand ziet u Local poort 2. Het betekent dat 192.168.1.5 geprobeerd heeft om SSH open te stellen voor cEdge.
```

Nu u hebt bevestigd dat IP-bron 192.168.1.5 is, kunt u de ACL met de juiste IP configureren zodat vManager SSH-sessie kan openen.

#### Configuratie van toegangscontrolelijst

Als cEdge meerdere sequenties heeft, moet u de nieuwe sequentie boven aan ACL toevoegen.

Voor:

cEdge#show access-list VTY\_FILTER\_SSH Extended IP access list VTY\_FILTER\_SSH 10 permit tcp 10.10.10.10 0.0.0.15 any eq 22 100 deny ip any any log Configuratievoorbeeld:

cEdge#config-transaction cEdgeconfig)# ip access-list cEdge(config)# ip access-list extended VTY\_FILTER\_SSH cEdge(config-ext-nacl)# 5 permit ip host 192.168.1.5 any log cEdgeconfig-ext-nacl)# commit Commit complete. Nieuwe sequentie:

cEdge#show access-list VTY\_FILTER\_SSH

Extended IP access list VTY\_FILTER\_SSH 5 permit ip host 192.168.1.5 any log <<<< New sequence to allow vManage to SSH 10 permit tcp 10.10.10.10 0.0.0.15 any eq 22 100 deny ip any any log <<<< This sequence deny all other SSH connections

ACL toepassen op VTY-lijn.

```
cEdge#show sdwan running-config | section vty
line vty 0 4 access-class VTY_FILTER_SSH in vrf-also transport input ssh
!
line vty 5 80
access-class VTY_FILTER_SSH in vrf-also transport
```

input ssh

#### Configuratie op vManager GUI

Als het cEdge-apparaat een sjabloon heeft aangesloten, kunt u de volgende procedure gebruiken.

Stap 1. Maak een ACL

Navigeer naar Configuratie > Aangepaste opties > Toegangscontrolelijst > Toegangsbeleid voor apparaat toevoegen > Toegangsbeleid voor apparaat toevoegen

Voeg de naam en de beschrijving van ACL toe en klik op Add ACL Sequence en selecteer vervolgens Sequence Rule

| Localized Policy > Access Control Lists Policy > Add Device IPV4 ACL Policy |                                                                                                    |  |  |  |  |  |
|-----------------------------------------------------------------------------|----------------------------------------------------------------------------------------------------|--|--|--|--|--|
| Name                                                                        | SDWAN_CEDGE_ACCESS                                                                                                    |  |  |  |  |  |
| Description                                                                 | SDWAN_CEDGE_ACCESS                                                                                                    |  |  |  |  |  |
| ⊕ Add ACL Seq     ↑     ↓ Drag & drop to                                    | uence ereorder ereorder ereord |  |  |  |  |  |
| Device Access Control L                                                     | ist 🚦                                                                                                    |  |  |  |  |  |

#### Selecteer Apparaattoegangsprotocol >SSH

Selecteer vervolgens de prefixlijst bron gegevens.

| Device Access Control List                        |                    |             |                         |               |              |         |  |
|---------------------------------------------------|--------------------|-------------|-------------------------|---------------|--------------|---------|--|
| Sequence Rule     Drag and drop to re-arrange rul | es                 |             |                         |               |              |         |  |
|                                                   |                    |             | Match Actions           |               |              |         |  |
|                                                   | Source Data Prefix | Source Port | Destination Data Prefix | Device Access | Protocol VPN |         |  |
|                                                   |                    |             |                         |               |              |         |  |
| Match Conditions                                  |                    |             |                         | Actions       |              |         |  |
| Device Access Protocol (required)                 | SSH                |             | ~                       | Accept        |              | Enabled |  |
| Source Data Prefix List                           |                    |             |                         | ×             |              |         |  |
| ALLOWED ×                                         |                    |             |                         | •             |              |         |  |

Klik op Handelingen, selecteer Akkoord en klik vervolgens op Save Match And Actions.

Ten slotte kunt u Save Device Access Control List Policy.

| 🚊 Device Access 0          | Control List                  |                           |                 |         |         | Device Access Control Li |
|----------------------------|-------------------------------|---------------------------|-----------------|---------|---------|--------------------------|
| Sequence Rule              | rag and drop to re-arrange ru | les                       |                 |         |         |                          |
| • Accept 🔿 Drop            | Counter                       |                           | Match Actions   |         |         |                          |
| Match Conditions           |                               |                           |                 | Actions |         |                          |
| Device Access Protocol (re | equired)                      | SSH                       | •               | Accept  | Enabled |                          |
| Source Data Prefix List    |                               |                           | ×               |         |         |                          |
| ALLOWED ×                  |                               |                           |                 |         |         |                          |
| Source: IP Prefix          | Example: 10.0.0/12            |                           |                 |         |         |                          |
|                            | Variables: Dis                | sabled                    |                 |         |         |                          |
|                            |                               |                           |                 |         |         |                          |
|                            |                               |                           |                 |         | Cancel  | Save Match And Actions   |
|                            |                               |                           |                 |         |         |                          |
|                            |                               |                           |                 |         |         |                          |
|                            |                               | Save Device Access Contro | I List Policy C | ancel   |         |                          |

Stap 2. Gelokaliseerd beleid maken

Navigeer naar Configuration > Localized Policy > Add Policy > Configure Access Control List > Add Device Access Policy > Import Existing.

| ocalized Policy > Add Policy              | eate Groups of Interest 🥑 Configure Forwarding Classes/QoS 🔵 Configure A                | ccess Control Lists |
|-------------------------------------------|-----------------------------------------------------------------------------------------|---------------------|
| Q Search<br>Add Access Control List Polic | Add Device Access Policy V (Add an Access List and configure Match and Actions)         |                     |
| Name                                      | Add IPv4 Device Access Policy Add IPv6 Device Access Policy Import Existing iption Mode | Reference Count     |

Selecteer vorige ACL en klik op Importeren.

Import Existing Device Access Control List Policy

| Policy | SDWAN_CEDGE_ACCESS |        | *      |
|--------|--------------------|--------|--------|
|        |                    |        |        |
|        |                    |        |        |
|        |                    | Cancel | Import |

×

Voeg de beleidsnaam en de beleidsbeschrijving toe en klik vervolgens op Save Policy Changes.

| nter name and descr  |                                                                                              |                    |                        |           |  |
|----------------------|----------------------------------------------------------------------------------------------|--------------------|------------------------|-----------|--|
|                      | iption for your localized master policy                                                      |                    |                        |           |  |
| licy Name            | SDWAN_CEDGE                                                                                  |                    |                        |           |  |
| Policy Description   | SDWAN_CEDGE                                                                                  |                    |                        |           |  |
| Netflow Netflow      | IPv6 Application Application IPv6 Cloud Cloud How often packet flows are logged (maximum 214 | QoS Cloud QoS Serv | ice side 	 Implicit AC | L Logging |  |
| IPv4 Max Cache Entri | Enter the cache size (range 16 - 2000000)                                                    | Ū                  |                        |           |  |
|                      | Enter the cache size (range 16 - 2000000)                                                    | <b>O</b>           |                        |           |  |

| Preview | Save Policy Changes | Cancel |
|---------|---------------------|--------|
|         |                     |        |

Stap 3. Hang het gelokaliseerde beleid aan de apparaatsjabloon

Navigeer naar Configuratie > Sjabloon > Apparaat > Selecteer het apparaat en klik op > ... > Bewerken > Aanvullende sjablonen > Beleid > SDWAN\_CEDGE > Bijwerken.

| ■ Cisco vManag      | e 💮 Select Resource Group  |             |          | Configuration · Ten  |
|---------------------|----------------------------|-------------|----------|----------------------|
|                     |                            |             |          | Device Feature       |
| Basic Information   | Transport & Management VPN | Service VPN | Cellular | Additional Templates |
| TrustSec            | Choose                     | •           |          |                      |
| CLI Add-On Template | Choose                     | •           |          |                      |
| Policy              | SDWAN_CEDGE                | •           |          |                      |

Alvorens u het malplaatje duwt, kunt u het Verschil van de Configuratie verifiëren.

#### Nieuwe ACL-configuratie

| 3 | no ip source-route | 151 | no ip source-route                                                                                                    |
|---|--------------------|-----|----------------------------------------------------------------------------------------------------|
|   |                    | 152 | ip access-list extended SDWAN_CEDGE_ACCESS-ac1-22                                                                                                    |
|   |                    | 153 | 10 permit tcp 192.168.1.5 0.0.0.0 any eq 22                                                                                                    |
|   |                    | 154 | 20 permit tcp 192.169.20.0 0.0.0.15 any eq 22                                                                                                    |
|   |                    | 155 | 30 deny top any any eq 22                                                                                                    |
|   |                    | 156 | The second second se<br>Second second secon |
|   |                    |     |                                                                                                    |

#### ACL toegepast op regel vty

| 236 | 1                   | 217 | 1                                                  |
|-----|---------------------|-----|----------------------------------------------------|
| 237 | line vty 0 4        | 218 | line vty 0 4                                       |
|     |                     | 219 | access-class SDWAN_CEDGE_ACCESS-acl-22 in vrf-also |
| 238 | transport input ssh | 220 | transport input ssh                                |
| 239 | 1                   | 221 | 1                                                  |
| 240 | line vty 5 80       | 222 | line vty 5 80                                      |
|     |                     | 223 | access-class SDWAN_CEDGE_ACCESS-acl-22 in vrf-also |
| 241 | transport input ssh | 224 | transport input ssh                                |
| 242 |                     | 225 |                                                    |

### Verificatie

Nu kunt u de SSH-toegang tot cEdge opnieuw testen met eerdere filters van vManager via dit pad: **Menu > Tools > SSH Terminal**.

Router geprobeerd naar SSH naar 192.168.10.14m

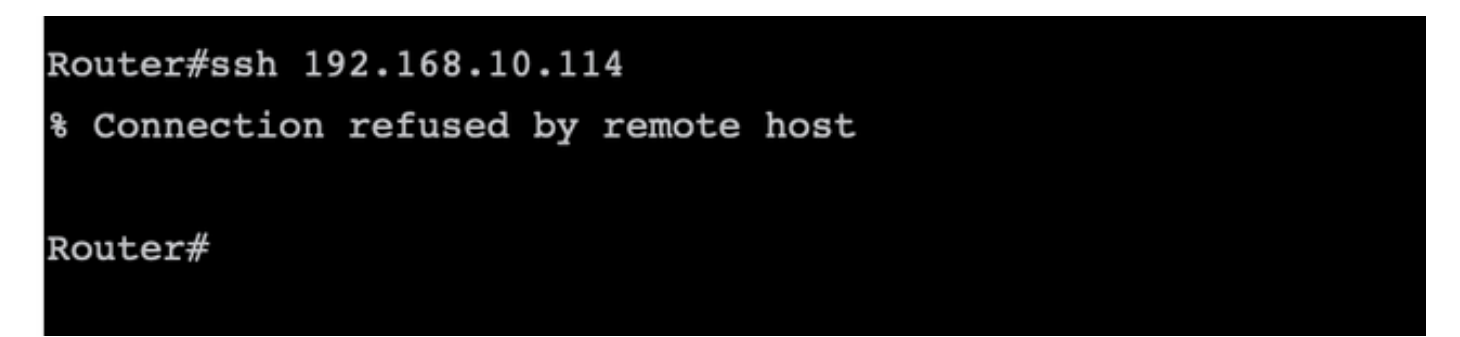

Als u de ACL-tellers controleert, kunt u bevestigen dat Seq 30 1 match heeft en dat de SSHverbinding is geweigerd.

| c8000v-1# sh access-lists                        |   |
|--------------------------------------------------|---|
| Extended IP access list SDWAN_CEDGE_ACCESS-acl-2 | 2 |
| 10 permit tcp host 192.168.1.5 any eq 22         |   |
| 20 permit tcp 192.169.20.0 0.0.0.15 any eq 2     | 2 |
| 30 deny tcp any any eq 22 (1 match)              |   |

### Gerelateerde informatie

Cisco SD-WAN Policy Configuration Guide, Cisco IOS XE release 17.x

#### Over deze vertaling

Cisco heeft dit document vertaald via een combinatie van machine- en menselijke technologie om onze gebruikers wereldwijd ondersteuningscontent te bieden in hun eigen taal. Houd er rekening mee dat zelfs de beste machinevertaling niet net zo nauwkeurig is als die van een professionele vertaler. Cisco Systems, Inc. is niet aansprakelijk voor de nauwkeurigheid van deze vertalingen en raadt aan altijd het oorspronkelijke Engelstalige document (link) te raadplegen.